ComplyRelax's Updates;

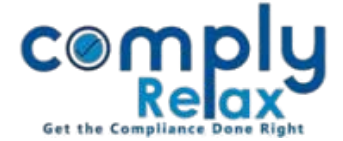

## **Expiry Manager:**

Expiry manager is a feature developed for the purpose of managing various expiry dates relating to the clients. All the expiry dates coming in the near future are displayed at one place.

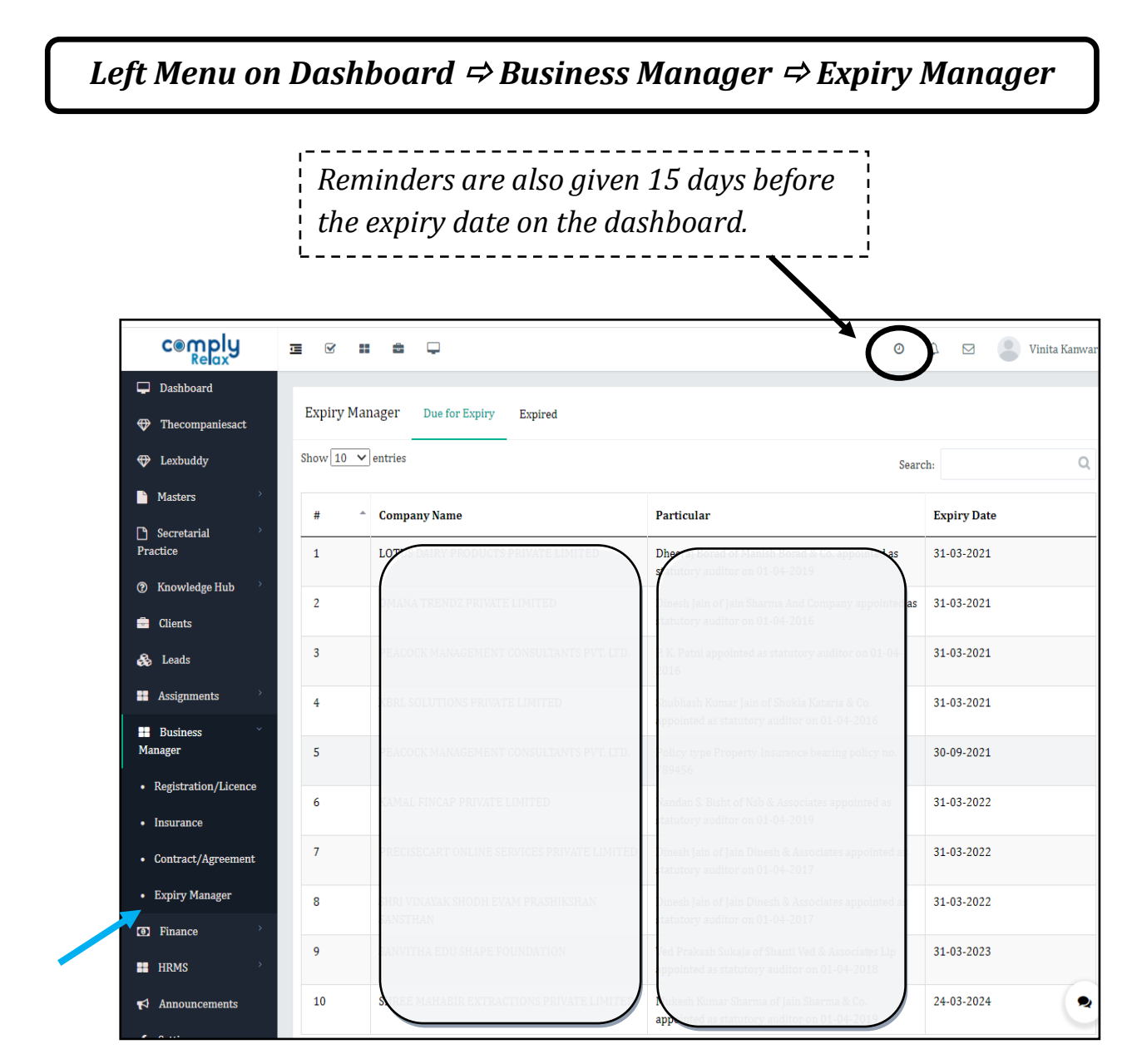

These expiry dates are also displayed client wise in client's profile.

Dashboard ⇒ Client ⇒ Expiry Manager on the main menu

Private Circulation only